### 1.ポイントギフト機能とは

「ポイントギフト機能」は、ユーザーが自身の保有ポイントを他のユーザーに直接送信できる機能です。 この機能では以下の方法で受け取りを行います。

- 受け取りコードの入力:送信時に発行された受取コードを受取ユーザーが入力することで、ポイントを受け取ります。
- QRコードの読み込み:送信ユーザーが表示するQRコードを受取ユーザーがスキャンすることで、 ポイントを受け取ります。

これにより、ユーザー間で安全かつ簡便にポイントの譲渡が可能となります。また、ポイント送付履 歴・受取履歴の確認機能も提供されており、取引の透明性と追跡性を確保します。

また、ギフト受け取りの機能を利用して各端末で発行した「ポイント預かり券」の読み取りを実施することも可能です。

※預かり券読取を実装するかどうかは選択していただけます。

# 2.ポイントを送付する

#### ①TOP画面→「会員情報」

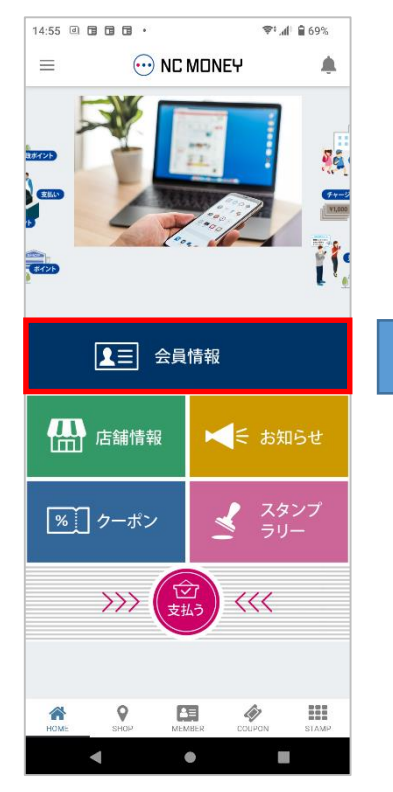

## ④送付ポイントを入力して「パスコードを設定する」をタップ

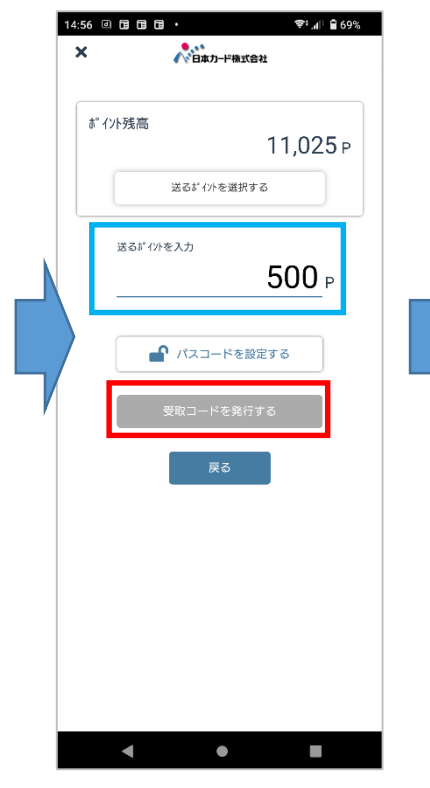

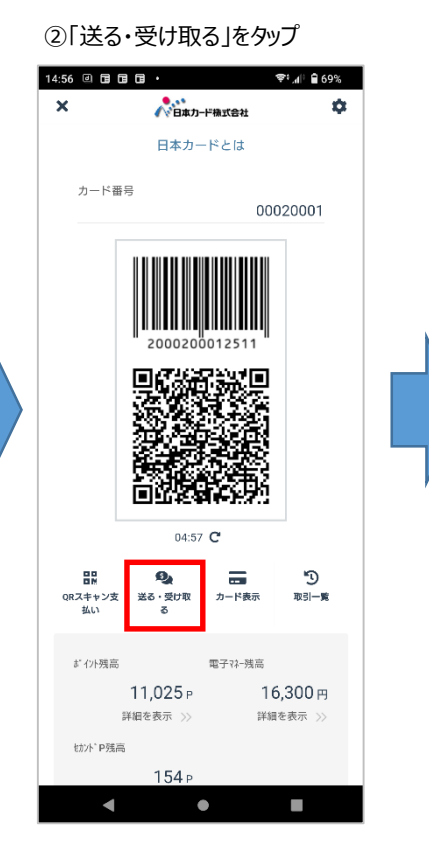

⑤任意の受け取りパスコードを入力

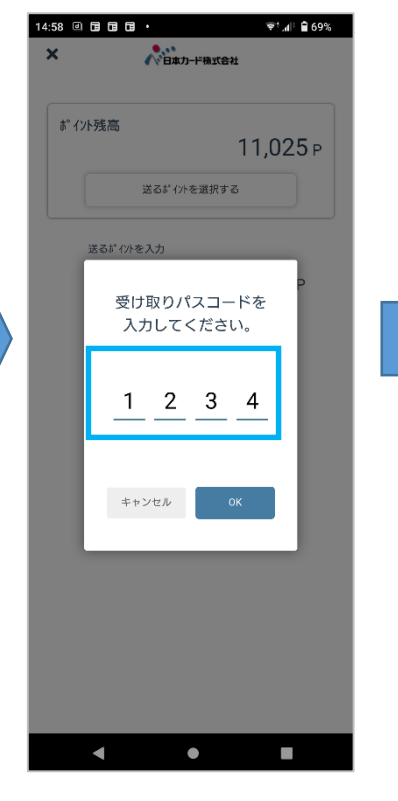

③「ポイントを送る」をタップ

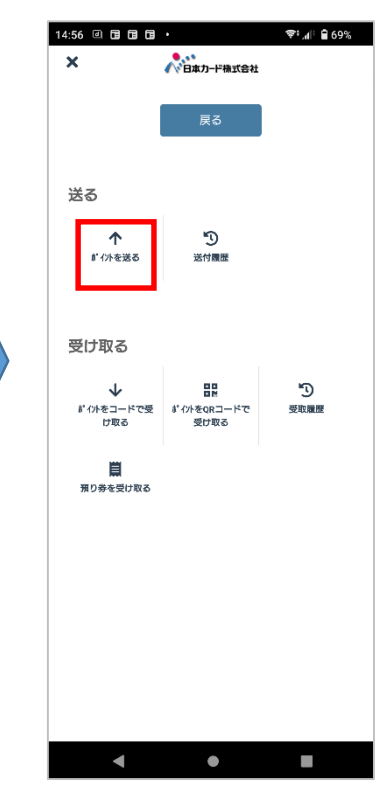

⑤「受取コードを発行する」をタップ

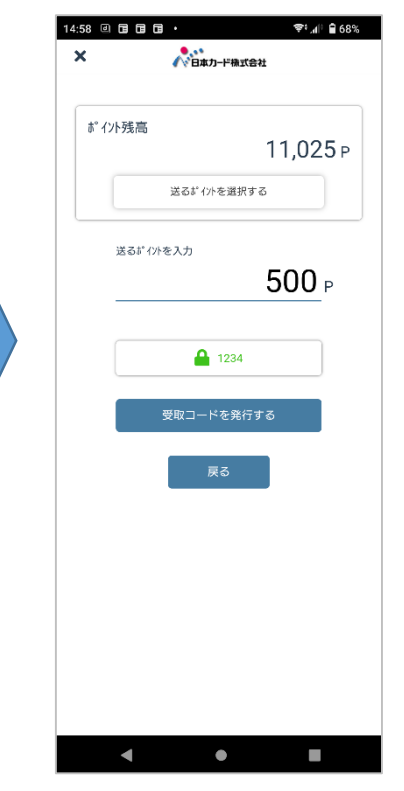

ポイントギフト機能説明書

## 2.ポイントを送付する

⑦ログイン時のパスワードを入力し て「OK」をタップ

#### ていることを確認 14:59 🗉 🖬 🖬 🖬 • 14:59 🗉 🖬 🖬 🖬 • **?**?:,∦! 🗎 68% 奈፡ 📶 🔒 68% × ▲ 日本力-ド株式会社 ▲ 日本力-- ド株式会社 ポイント送付作業 完了! ポイント残高 11,025 P 受け取り待ち 送るポイハを選択する ポイント 500P 本人確認のため、会員パ 受け取り期限:2024年11月11日 スワードを入力してくだ さい。 ..... 送付をキャンセルする キャンセル 作成日時 2024年10月28日 14:59:07 受け取りコード ia7fl4 パスワードをお忘れですか? パスコード 1234 ◄ ۲ 1.使用したいポイントをタップ 2.▲をタップして一番上まで移動させて ※赤枠が表示されます 「OK」をタップします。 15:56 @ @ @ @ . 📚 🖉 🖸 75% 5:56 🗉 🖬 🖬 🖬 • 💎 🕼 🖬 75% 1日本力--ド株式会社 ▲ 日本力--ド株式会社 × x ④でポイントを入力後 送るポイント 500 500 🖻 送るポイント [\*]を 「送るポイントを選択する」 優先して送りたいボイントの順番で並び替えて ださい(各行をタップすると並び替えて す) 優先して送りたいポイントの順番で並び替えてく 確認! ださい(各行をタップすると並び替えで す) をタップすることで保有ポイ \*のポイントが利用されます。 \*のポイントが利用されます。 ントの有効期限を選んで \*プレミアムポイント \*ボランティアポイ プレミアムポイント 2,000 P 850747840F ント 期限:2025年3月31日 173 P 送付することも可能です! 期限:2024年10月31日 ポランティアポイン **2**8527478424 1 173 P 2.332 P 期限:2024年10月31日 期限:2024年11月30日 2,332 P 3,787 P 期限:2024年11月30日 -,-期限:2025年1月31日 3,787 P プ レミアムホ イント 期限:2025年1月31日 プレミアムポイント 2,000 P 期限:2025年3月31日 R6年度SDGsポイント 1,933 P R6年度SDG TT' タップ 期限:2026年3月31日 ポイント残高 11,025 P İIADƏ <u>ر</u>= 送るポイントを選択する

⑧「受け取り待ち」の表示が出

ポイントギフト機能説明書

◄

.

## 3.受け取りコードを共有する

発行した受け取りコードをポイントを譲渡したい人にメールで送付できます。

①「受け取りコードを共有する」 をタップ

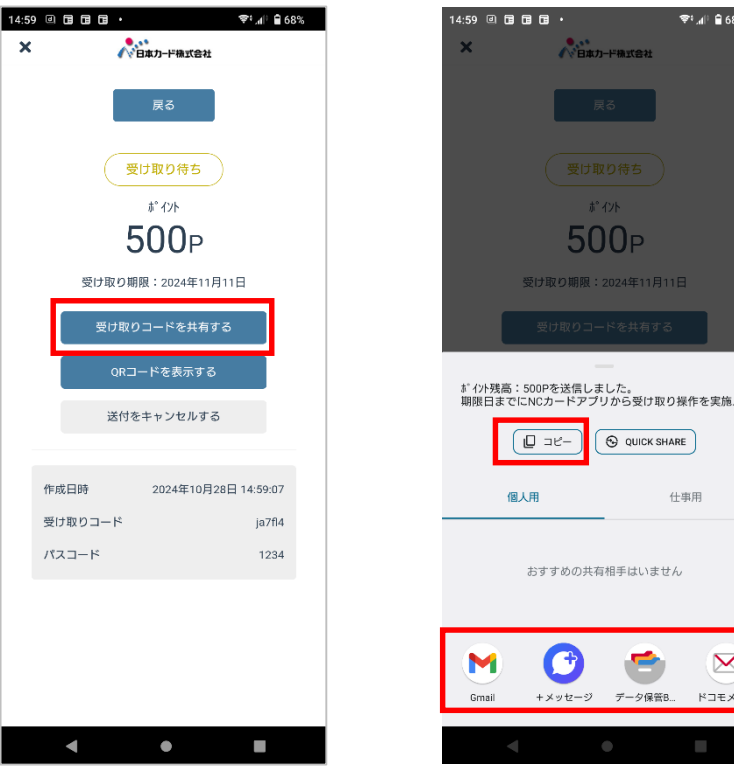

②送信する文面が表示されるので「コピー」、 または送信手段のアプリを起動して送信してください。

OUICK SHARE

**~** 

データ保管B.

仕事用

 $\mathbf{M}$ 

ドコモメール

😤 "1 🗎 🔒 68%

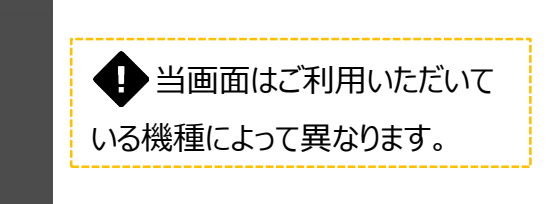

☆メール本部の例

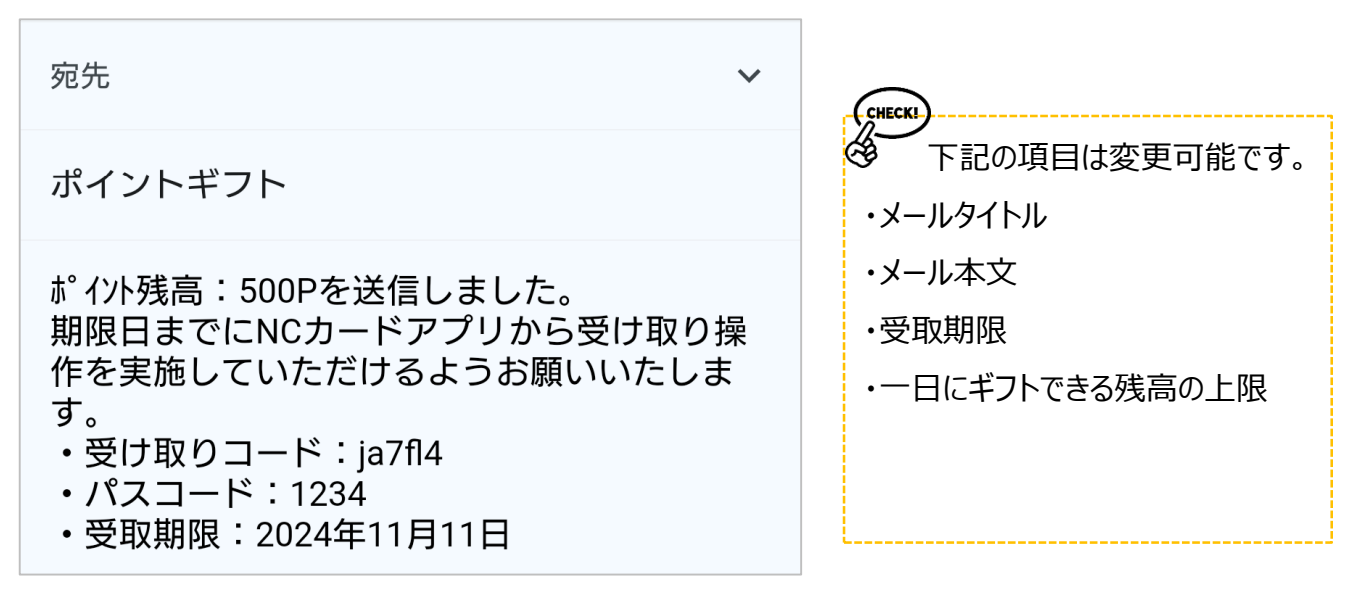

## 4.受け取りコードを利用してポイントを受け取る

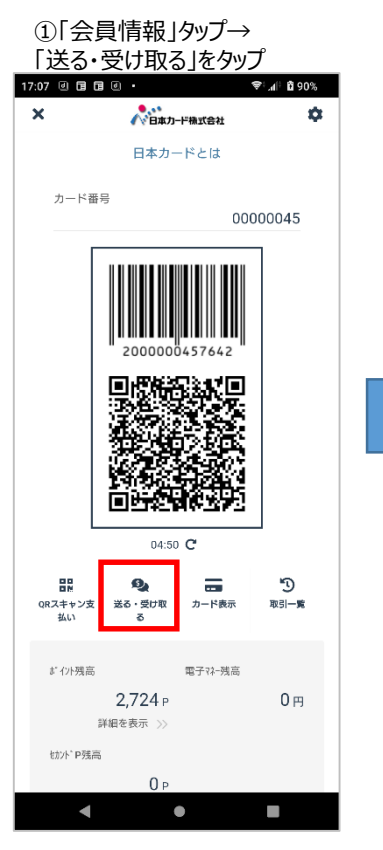

### ④「ポイントを受け取る」をタップ

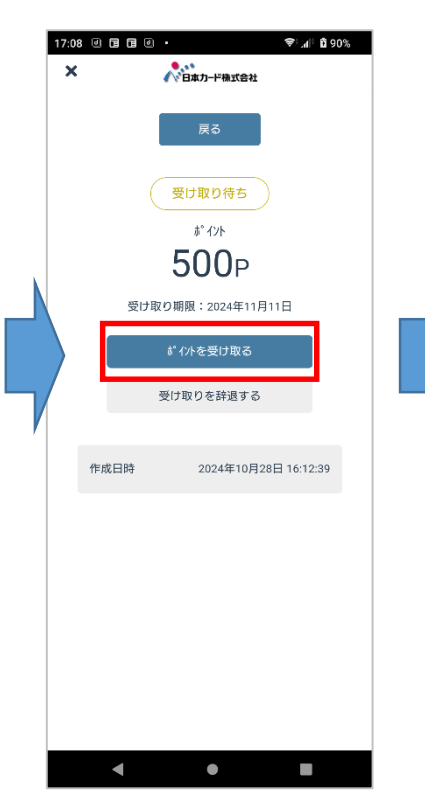

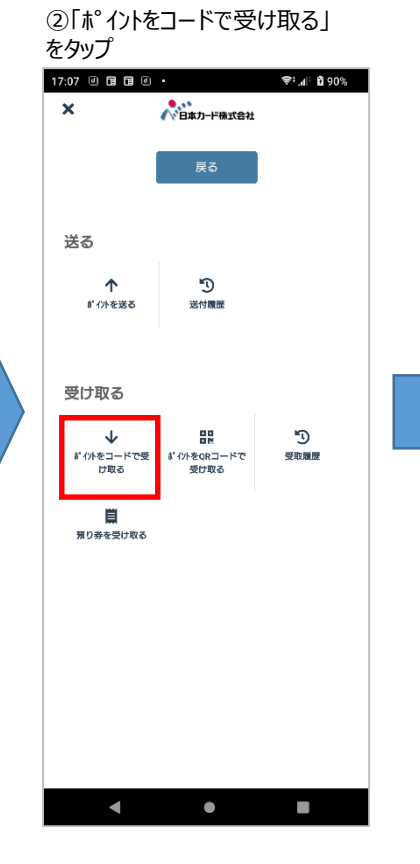

⑤「受け取りパスコード」を入力

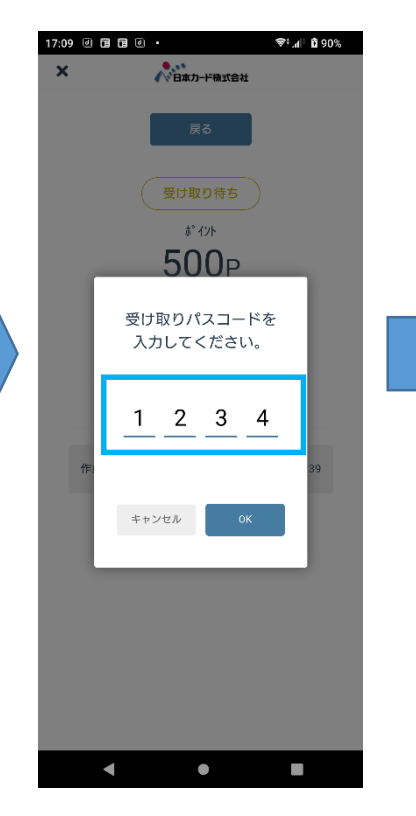

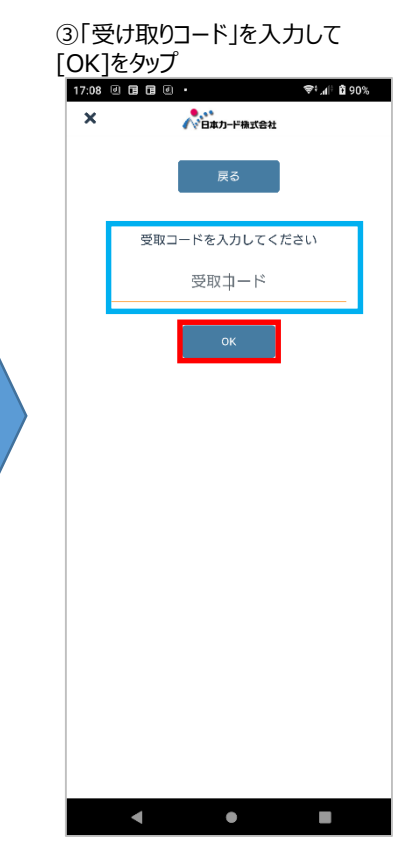

### ⑥ポイント受け取りが完了

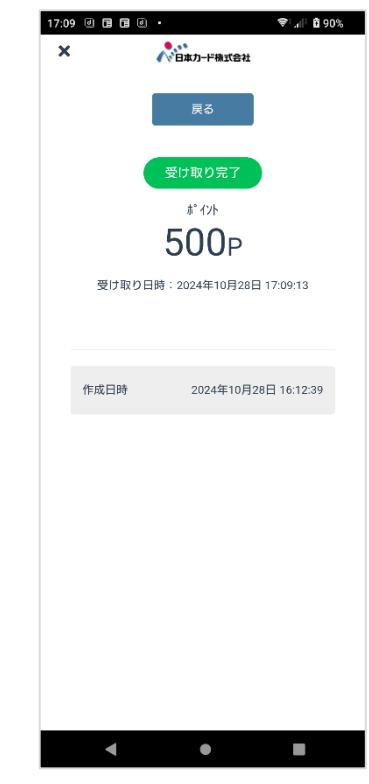

## 5.QRコードでポイントを受け取る

### **Oポイントを送付する端末**

①「受け取り待ち」画面の 「QRコードを表示する」をタップ 17:28 @ 🖬 🖬 @ • 🗣 🔐 🖞 93% × **人**日本力--ド株式会社 受け取り待ち ቆ° ብንՒ 300p 受け取り期限:2024年11月11日 送付をキャンセルする 2024年10月28日 17:27:50 作成日時 受け取りコード vplgy7 パスコード 1234 ۲ ◄

### Oポイントを受け取る端末

①「会員情報」タップ→ 「送る・受け取る」をタップ

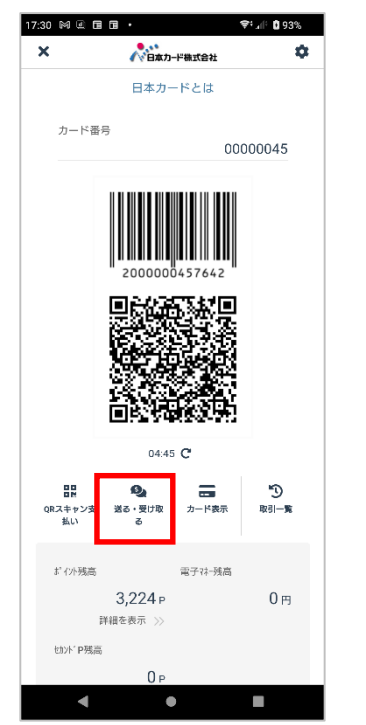

②QRコードが表示されます。

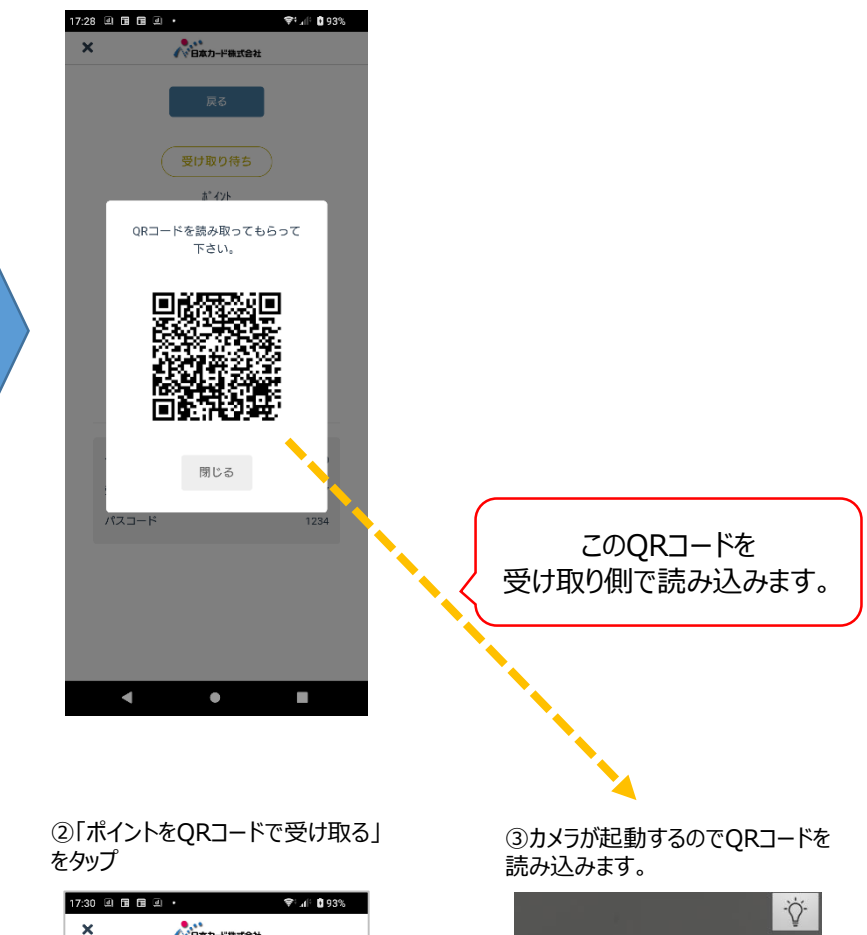

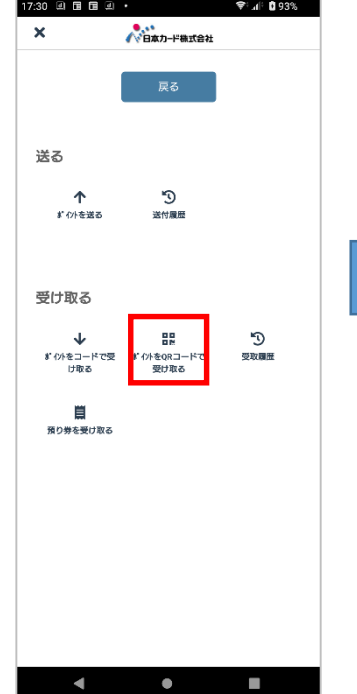

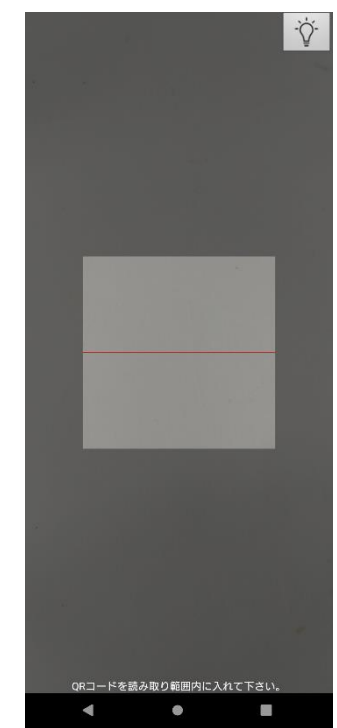

ポイントギフト機能説明書

## 5.QRコードでポイントを受け取る

### **Oポイントを受け取る端末**

④「ポイントを受け取る」をタップ

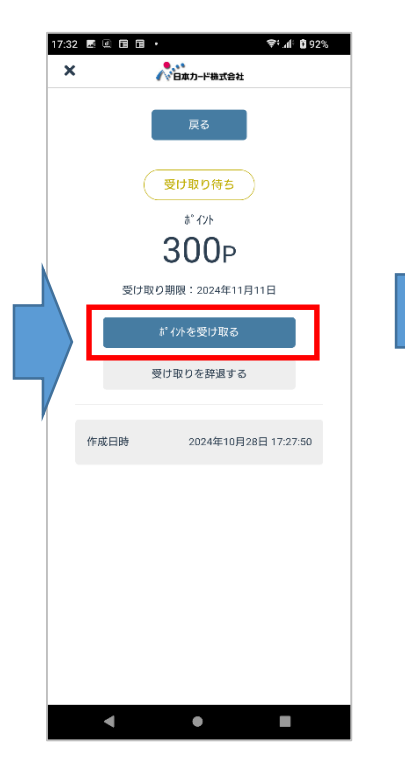

#### ⑤「受け取りパスコード」を入力

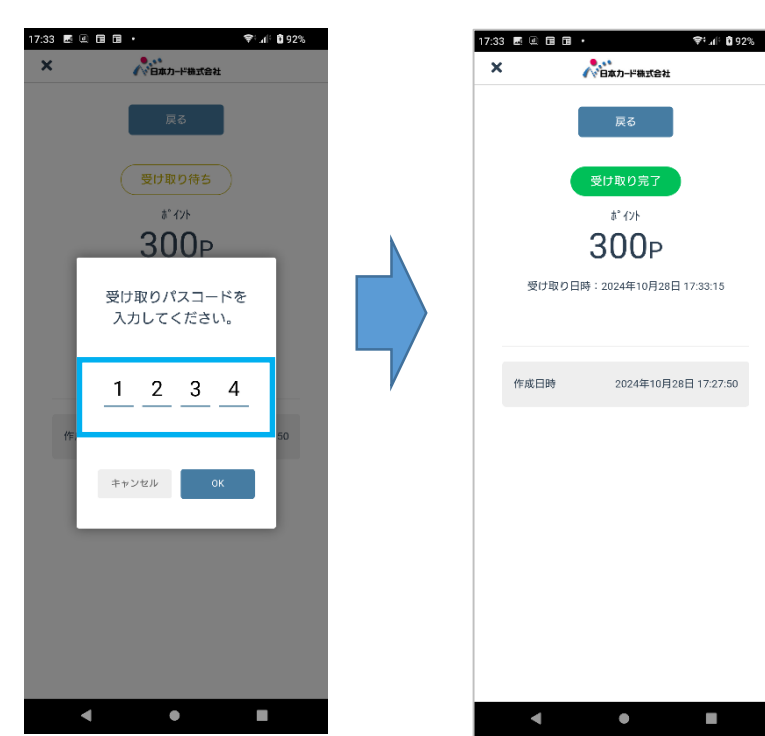

#### ⑥ポイント受け取りが完了

## 6.受取履歴・送付履歴を確認する

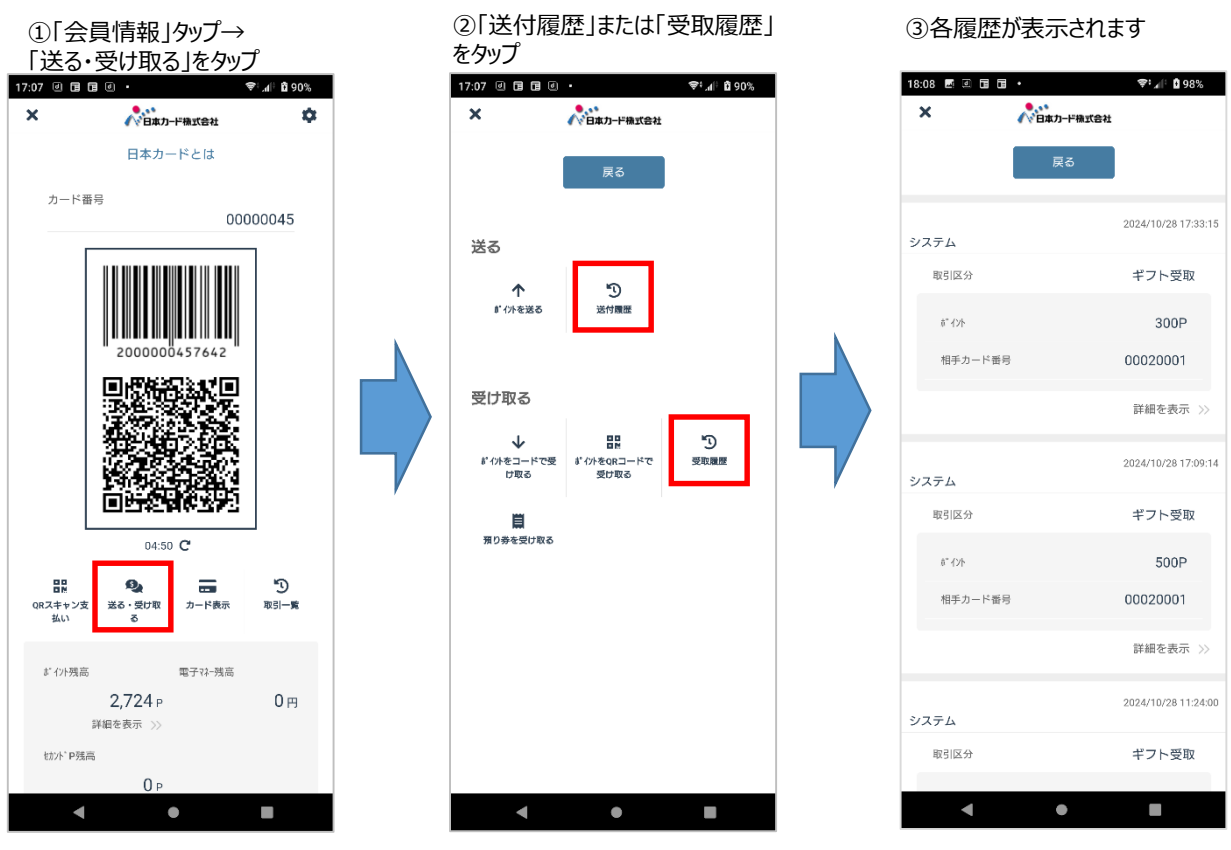

☆「詳細を表示」をタップで対象のギフトポイントの詳細画面が表示されます。

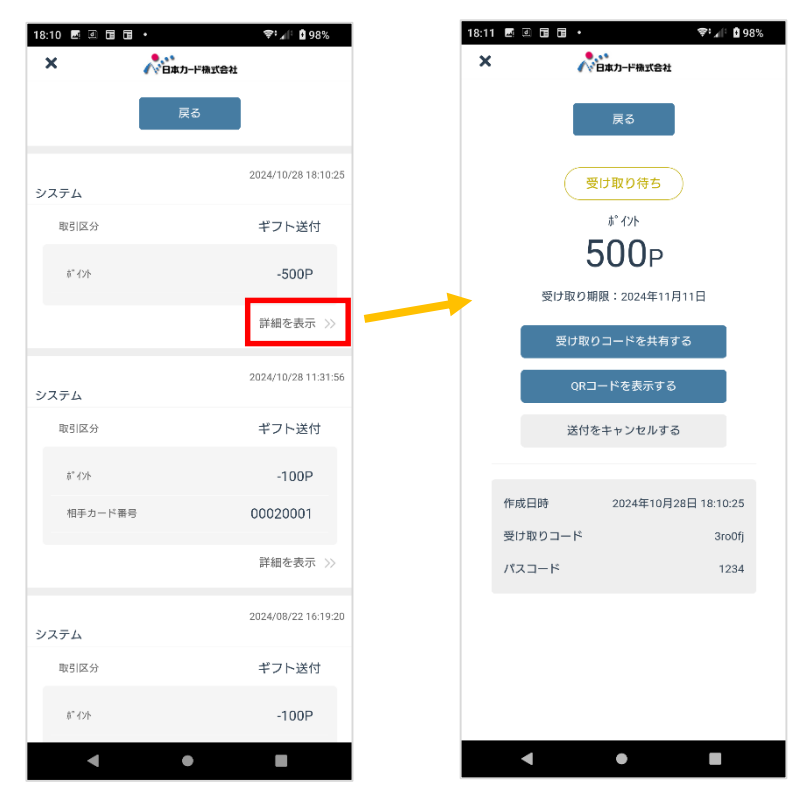

ポイントギフト機能説明書

## 7.預かり券のポイントを受け取る

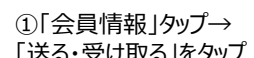

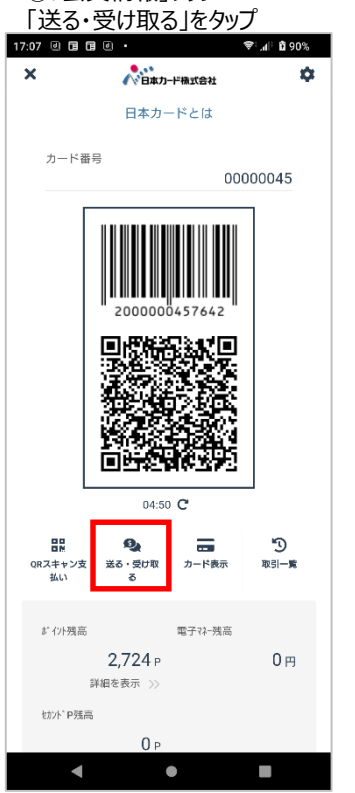

### 

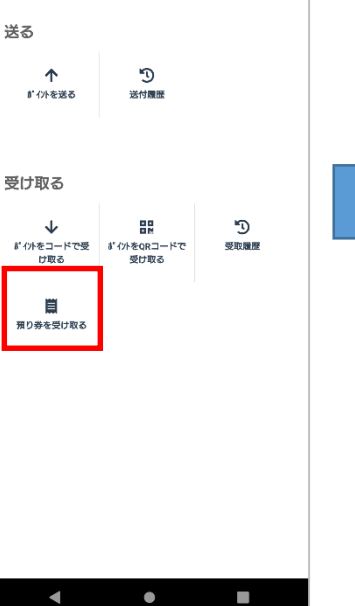

③カメラが起動するので預かり券を読み取ります
③カメラが起動するので預かり券を読み取ります

### ④預かり券の受け取りが完了

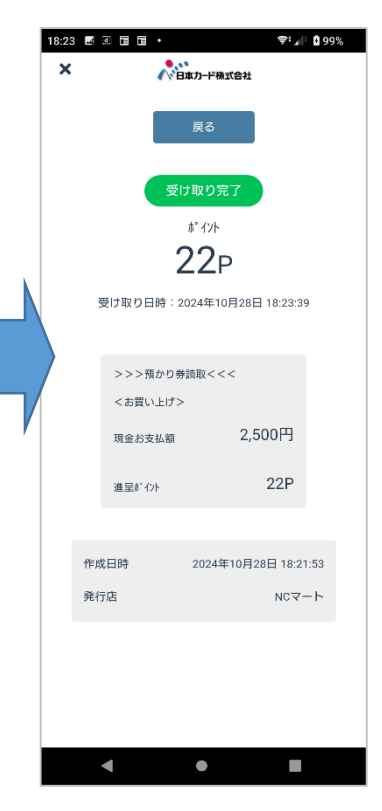